# CM 352 – Electrical Construction Estimating

#### Accubid Activity #13 Accubid Office Building - 45 INCOMING SERVICE - TELEPHONE

## INCOMING SERVICE - TELEPHONE

#### Procedure

- 1. Start the program Accubid Pro 15
- 2. Press the CAPS LOCK Key ON
- 3. From the Job Schedule Screen open the file, Accubid Office Building.
- 4. If not already selected, select the Takeoff tab at the bottom of the screen.
- 5. Make sure that the L100 v8 us neca imp is the currently selected database. If not, switch to it by clicking on the Database menu and choosing the Select command.

9

6. Set the breakdown labels as shown in Figure 1.

| <b>V</b>   | Job                   |     | ACCUBID OFFICE BUILDING - LAB    ACCUBID OFFICE BUILDING |  |  |  |
|------------|-----------------------|-----|----------------------------------------------------------|--|--|--|
| <b>V</b>   | Drawing               | Тур | E1.1 ELECTRICAL SITE PLAN - POWER/LIGHTING               |  |  |  |
| V          | Area                  | Тур | MAIN BUILDING                                            |  |  |  |
| V          | Phase                 | Тур | SITE                                                     |  |  |  |
| V          | System                | Тур | 45 INCOMING SERVICE - TELEPHONE                          |  |  |  |
| V          | Bid Item              | Тур | BASE BID                                                 |  |  |  |
| <b>V</b>   | Lb Factor             |     | STANDARD                                                 |  |  |  |
| <b>V</b> 9 | Show deleted takeoffs |     |                                                          |  |  |  |

#### Figure 1

 Choose FEEDER CONDUIT AND WIRE from the drop down list in the Takeoff: area of the screen. Double click: [Line 6] PVC

[Line 10] 4" PVC (TRENCH)

8. In the Create/Modify Takeoff Description window edit the Takeoff Label as shown in Figure 3 and then click OK.

| Create/Modify Takeoff Description            |  |  |  |  |  |  |  |
|----------------------------------------------|--|--|--|--|--|--|--|
|                                              |  |  |  |  |  |  |  |
| 4" PVC (TRENCH) INCOMING SERVICE - TELEPHONE |  |  |  |  |  |  |  |
| OK Cancel                                    |  |  |  |  |  |  |  |

Figure 3

9. In the Measure Takeoff window enter in the Conduit Length, Count, and the number of Parallel Runs from your takeoff sheet and make changes to the Item Description and Fct 1 and Fct 2 as shown in Figure 4.

| Measure Takeoff                                                                           |                |            |       |              |       |                |          |  |  |
|-------------------------------------------------------------------------------------------|----------------|------------|-------|--------------|-------|----------------|----------|--|--|
| Calculator Notes                                                                          | Measurement Ir | nformation | Rev   | erse Takeoff |       |                |          |  |  |
| Calculator   Notes   Measurement Information   Reverse Takeoff     Probe Information   0. |                |            |       |              |       |                |          |  |  |
| Item Information: Material \$: 513.58 Labor Hours:                                        | 7.10 Avg l     | Len:       | 1.0   | )            |       |                |          |  |  |
| tem Description                                                                           |                | Quantity   | Base  | Fct 1        | Fct 2 | Catalog Number | <b>A</b> |  |  |
| 1 4" CONDUIT - PVC40                                                                      |                | 1.00       | Len   | 1.00         | 1.0   |                |          |  |  |
| 2 4" ADAPTER MALE - PVC                                                                   |                | 2.00       | Cnt   | 2.00         | 1.0   |                |          |  |  |
| 3 4" COUPLING - PVC                                                                       |                | 4.00       | Cnt 💽 | 4.00         | 1.0   |                |          |  |  |
| 4 4" ELBOW 90 DEG - RMC - GALV                                                            |                | 2.00       | Cnt   | 2.00         | 1.0   |                |          |  |  |
| 5 4" CONDUIT - RMC - GALV                                                                 |                | 15.00      | Abs   | 15.00        | 1.0   |                |          |  |  |
| OK Cancel Add Delete                                                                      |                |            |       |              |       |                |          |  |  |

Figure 4

- 10. From the next takeoff window, FEEDER CONDUIT FITTINGS, add a 1/4" POLYROPE (M).
- 11. Right click in the Audit Trail window and click Finish.
- 12. Change the Breakdown as shown in Figure 5.

| <b>V</b> | Job                   |     | ACCUBID OFFICE BUILDING - LAB    ACCUBID OFFICE BUILDING |  |  |  |
|----------|-----------------------|-----|----------------------------------------------------------|--|--|--|
| <b>V</b> | Drawing               | Тур | E6.3 ELECTRICAL DETAILS - SECTIONS                       |  |  |  |
|          | Area                  | Тур | MAIN BUILDING                                            |  |  |  |
|          | Phase                 | Тур | FIRST FLOOR                                              |  |  |  |
|          | System                | Тур | 45 INCOMING SERVICE - TELEPHONE                          |  |  |  |
| V        | Bid Item              | Тур | BASE BID                                                 |  |  |  |
| <b>V</b> | Lb Factor             |     | STANDARD                                                 |  |  |  |
|          | Show deleted takeoffs |     |                                                          |  |  |  |

Figure 5

13. Choose FEEDER CONDUIT AND WIRE from the drop down list in the Takeoff: area of the screen. Double click:

[Line 1] EMT - STEEL FITTINGS

- [Line 6] 2" EMT STEEL SS
- [Line 6] 2" EMT STRUT MOUNT

- 14. In the Create/Modify Takeoff Description box edit the takeoff label to 2" EMT STRUT MOUNT FIRST FLOOR TELE/COMM RISER, and then click OK.
- 15. In the Measure Takeoff window enter in the Conduit Length, Count, and Parallel Runs and click OK.

| Measure Takeoff                                                                                                    |                                                        |             |       |                            |       |                |          |
|----------------------------------------------------------------------------------------------------|--------------------------------------------------------|-------------|-------|----------------------------|-------|----------------|----------|
| Calculator Notes                                                                                                    | Measurement In                                         | formation   | Reve  | rse Takeoff                |       |                |          |
| Calculator Notes     Probe Information     Scale:   No Scale     7   8     7   8     7   8     Count:   4     0   +/-     Send   Send     Takeoff Labet:   2" EMT STRUT MOUNT FIRST FLOOR - TELE/ | Measuremen<br>Conduit Length<br>Count<br>Parallel Runs | nt Variable |       | 1.00<br>20.00<br>1.00<br>2 |       |                | ×<br>+   |
| Item / Assembly Name: 2" EMT STRUT MOUNT                                                                                                    |                                                        |             |       |                            |       |                |          |
| Item Information: Material \$: 306.67 Labor Hours:                                                                                                    | 6.14 Avg L                                             | len:        | 20.00 |                            |       |                |          |
| Item Description                                                                                                    |                                                        | Quantity    | Base  | Fct 1                      | Fct 2 | Catalog Number | <b>_</b> |
| 1 2" CONDUIT - EMT                                                                                                    |                                                        | 40.00       | Len 💌 | 1.00                       | 1.0   |                |          |
| 2 2" COUPLING SS STL - EMT                                                                                                    |                                                        | 4.00        | Len   | 1.00                       | 10.0  |                |          |
| 3 2" CONNISSISTLI-EMT                                                                                                    |                                                        | 4.00        | Cnt   | 2.00                       | 1.0   |                | _        |
| 4 2" BUSHING - PLASTIC                                                                                                    |                                                        | 4.00        | Cnt   | 2.00                       | 1.0   |                | _        |
| 5 2" ELBOW 90 DEG - EMT                                                                                                    |                                                        | 4.00        | Abs   | 2.00                       | 1.0   |                | _        |
| 6 2" COUPLING SS STL - EMT                                                                                                    |                                                        | 4.00        | Abs   | 2.00                       | 1.0   |                | _        |
| 7 2" 1-PC CONDUIT STRUT CLAMP - PLTD                                                                                                    |                                                        | 4.00        | Len   | 1.00                       | 9.8   | B1079-2        |          |
|                                                                                                    |                                                        |             |       |                            |       |                | -        |
|                                                                                                    |                                                        |             |       |                            |       |                |          |
| OK Cancel                                                                                                    | Add                                                    | Delete      | ,     |                            |       |                | .::      |

Figure 6

- 16. Click the Next button on the toolbar.
- 17. Double click on:

[Line 10] WIRE PULLING [Line 7] POLYTWINE

18. In the Measure Takeoff window change # conductors value to 1 and click OK.

| Calculator Notes                                                                                                    | Measurement Information 🔲 Reverse Takeoff                                                                              |    |
|----------------------------------------------------------------------------------------------------|----------------------------------------------------------------------------------------------------|----|
| Probe Information     0.       Scale:     No Scale     Ø     Backspace     CE     C       Length:     4     5     6     %     Count:     1     2     3     11/k       Count:     0     +/-     + =     Send     Send Value | Measurement Variable Value   Conduit Length 20.00   # conductors 1   # runs to fill 2   Vire Makeup Length 15.00       | *  |
| Takeoff Labet     2" EMT STRUT MOUNT - FIRST FLOOR TELE/CO       Item / Assembly Name:     2" EMT STRUT MOUNT       Item Information:     Material \$:     0.86                                                            | 0.21 Avg Len: 20.00                                                                                                    |    |
| ttem Description                                                                                                    | Quantity     Base     Fct 1     Fct 2     Catalog Number       7000 km     1000 km     1000 km     1000 km     1000 km | \$ |
|                                                                                                    |                                                                                                    | Ŧ  |
| OK Cancel                                                                                                    | Add Delete                                                                                                    |    |

Figure 7.

- 19. Right click in the Audit trail description area and click Finish.
- 20. Right click on the 2" EMT STRUT MOUNT FIRST FLOOR TELE/COMM RISER in the Audit Description Area and click on the Copy command from the menu.

| V   | Job            |         | ACCUBID OFFICE BUILDIN    | CCUBID OFFICE BUILDING - LAB    ACCUBID OFFICE BUILDING |                       |        |      |       |        |        |        |   |  |  |
|-----|----------------|---------|---------------------------|---------------------------------------------------------|-----------------------|--------|------|-------|--------|--------|--------|---|--|--|
| 7   | Drawing        | Тур     | E6.3 ELECTRICAL DETAILS   | 3 ELECTRICAL DETAILS - SECTIONS                         |                       |        |      |       |        |        |        |   |  |  |
| V   | Area           | Тур     | MAIN BUILDING             | N BUILDING                                              |                       |        |      |       |        |        |        |   |  |  |
| 7   | Phase          | Тур     | FIRST FLOOR               | ST FLOOR                                                |                       |        |      |       |        |        |        |   |  |  |
| V   | System         | Тур     | 45 INCOMING SERVICE - T   | INCOMING SERVICE - TELEPHONE                            |                       |        |      |       |        |        |        |   |  |  |
| 1   | Bid Item       | Тур     | BASE BID                  |                                                         |                       |        |      |       |        |        |        |   |  |  |
| 7   | Lb Factor      |         | STANDARD                  |                                                         |                       |        |      |       |        |        |        |   |  |  |
| 7   | Show deleted I | akeoffs |                           |                                                         |                       |        |      |       |        |        |        |   |  |  |
|     |                |         | Audit Trail Descripti     | ion                                                     |                       | Length |      | Count | Mat \$ | Lbr Hr | Source |   |  |  |
|     | 1 2" EMT :     | STRUT M | OUNT - FIRST FLOOR TELE/C | -/                                                      | Modify                |        | 1.00 | 1.00  | 307.53 | 6.34   |        | L |  |  |
|     | 2              |         |                           |                                                         | <u>n</u> odiry        |        |      |       |        |        |        |   |  |  |
|     |                |         |                           |                                                         | <u>R</u> ename        |        |      |       |        |        |        |   |  |  |
|     |                |         |                           |                                                         | Notes                 |        |      |       |        |        |        |   |  |  |
|     |                |         |                           |                                                         | Reverse Takeorr       |        |      |       |        |        |        |   |  |  |
|     |                |         |                           |                                                         | QUICK Takeorrs        |        |      |       |        |        |        |   |  |  |
|     |                |         |                           | ġ.                                                      | ⊆opy                  |        |      |       |        |        |        |   |  |  |
|     |                |         |                           | Ê                                                       | Paste                 |        |      |       |        |        |        |   |  |  |
|     |                |         |                           | 8                                                       | Delete                |        |      |       |        |        |        |   |  |  |
|     |                |         |                           |                                                         | ⊆hange Breakdown      |        |      |       |        |        |        |   |  |  |
|     |                |         |                           |                                                         | Power Substitution    |        |      |       |        |        |        |   |  |  |
|     |                |         |                           |                                                         | Substitute Items      |        |      |       |        |        |        |   |  |  |
|     |                |         |                           |                                                         | Substitute Assemblies |        |      |       |        |        |        |   |  |  |
|     |                |         |                           |                                                         | 1                     |        |      |       |        |        |        |   |  |  |
| σ   | ure 8          |         |                           |                                                         |                       |        |      |       |        |        |        |   |  |  |
| - ۱ |                |         |                           |                                                         |                       |        |      |       |        |        |        |   |  |  |

#### 21. Change the Breakdown as shown in Figure 9.

| $\checkmark$ | Job          |          | ACCUBID OFFICE BUILDING - LAB #ACCUBID OFFICE BUILDING |
|--------------|--------------|----------|--------------------------------------------------------|
| V            | Drawing      | Тур      | E6.3 ELECTRICAL DETAILS - SECTIONS                     |
| V            | Area         | Тур      | MAIN BUILDING                                          |
| V            | Phase        | Тур      | SECOND FLOOR                                           |
| V            | System       | Тур      | 45 INCOMING SERVICE - TELEPHONE                        |
| 7            | Bid Item     | Тур      | BASE BID                                               |
| V            | Lb Factor    |          | STANDARD                                               |
|              | Show deleted | takeoffs |                                                        |
| Fig          | gure 9       |          |                                                        |

22. Right click in the Audit Trail Description Area and click on Paste. In the Paste Takeoffs window make sure Retain all settings in selected and then click OK.

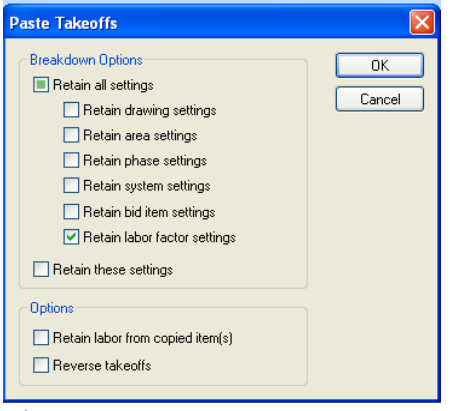

Figure 10

23. Right click on the takeoff in the Audit Trail Description and click on Modify.24. Double click on the first Item Description, 2" CONDUIT – EMT, in the takeoff.

|   | Item Description                   | Quantity |
|---|------------------------------------|----------|
| 1 | 2" CONDUIT - EMT                   | 40.00    |
| 2 | 2" COUPLING SS STL - EMT           | 4.00     |
| 3 | 2" CONNISSISTLI- EMT               | 4.00     |
| 4 | 2" BUSHING - PLASTIC               | 4.00     |
| 5 | 2" ELBOVV 90 DEG - EMT             | 4.00     |
| 6 | 2" COUPLING SS STL - EMT           | 4.00     |
| 7 | 2" 1-PC CONDUIT STRUT CLAMP - PLTD | 4.00     |
| 8 | POLYTVINE                          | 70.00    |
| 9 |                                    |          |

### Figure 11

25. In the Edit Takeoff window change the Conduit Length value and the Takeoff Label as shown in Figure 12. Click OK.

| Edit Takeoff                                                                                                    |                                                        |             |       |                    |       |                |    |  |  |  |
|----------------------------------------------------------------------------------------------------|--------------------------------------------------------|-------------|-------|--------------------|-------|----------------|----|--|--|--|
| Calculator Notes                                                                                                    | Measurement In                                         | formation   | Rev   | erse Takeoff       |       |                |    |  |  |  |
| Probe Information     0.       Scale:     No Scale     Backspace     CE     C       Image: Count:     7     8     9     / sqrt       Length:     4     5     6     * %       Count:     1     2     3     17/s       Send     Send Value     Send Value     Send Value       Takeoff Labet:     2" EMT STRUT MOUNT - SECOND FLOOR TELE     Count - SECOND FLOOR TELE | Measuremer<br>Conduit Length<br>Count<br>Parallel Runs | nt Variable |       | 40.00<br>1.00<br>2 |       |                | ×  |  |  |  |
| Item / Assembly Name: 2" EMT STRUT MOUNT                                                                                                    |                                                        |             | 40.0  |                    |       |                |    |  |  |  |
| Item Information: Material \$: 430.77 Labor Hours:                                                                                                    | 9.52 Avg L                                             | len:        | 40.0  | J                  |       |                |    |  |  |  |
| Item Description                                                                                                    |                                                        | Quantity    | Base  | Fct 1              | Fct 2 | Catalog Number | Â  |  |  |  |
|                                                                                                    |                                                        | 80.00       | Len N | 1.00               | 1.0   |                | =  |  |  |  |
| 2 2 COUPLING SS STL - EWIT                                                                                                    |                                                        | 4.00        | Cot   | 2.00               | 10.0  |                |    |  |  |  |
| 4 2" BUSHING - PLASTIC                                                                                                    |                                                        | 4.00        | Cnt   | 2.00               | 1.0   |                |    |  |  |  |
| 5 2" ELBOW 90 DEG - EMT                                                                                                    |                                                        | 4.00        | Abs   | 2.00               | 1.0   |                | -  |  |  |  |
| 4                                                                                                    |                                                        |             |       | 1                  |       |                | F. |  |  |  |
| OK Add Delete Substitute                                                                                                    |                                                        |             |       |                    |       |                |    |  |  |  |

Figure 12

- 26. Right click in the Audit trail description area and click Finish.
- 27. Repeat the process for the third and fourth floor:
  - 2" EMT STRUT MOUNT THIRD FLOOR TELE/COMM RISER
  - 2" EMT STRUT MOUNT FOURTH FLOOR TELE/COMM RISER
- 28. Save your estimate.